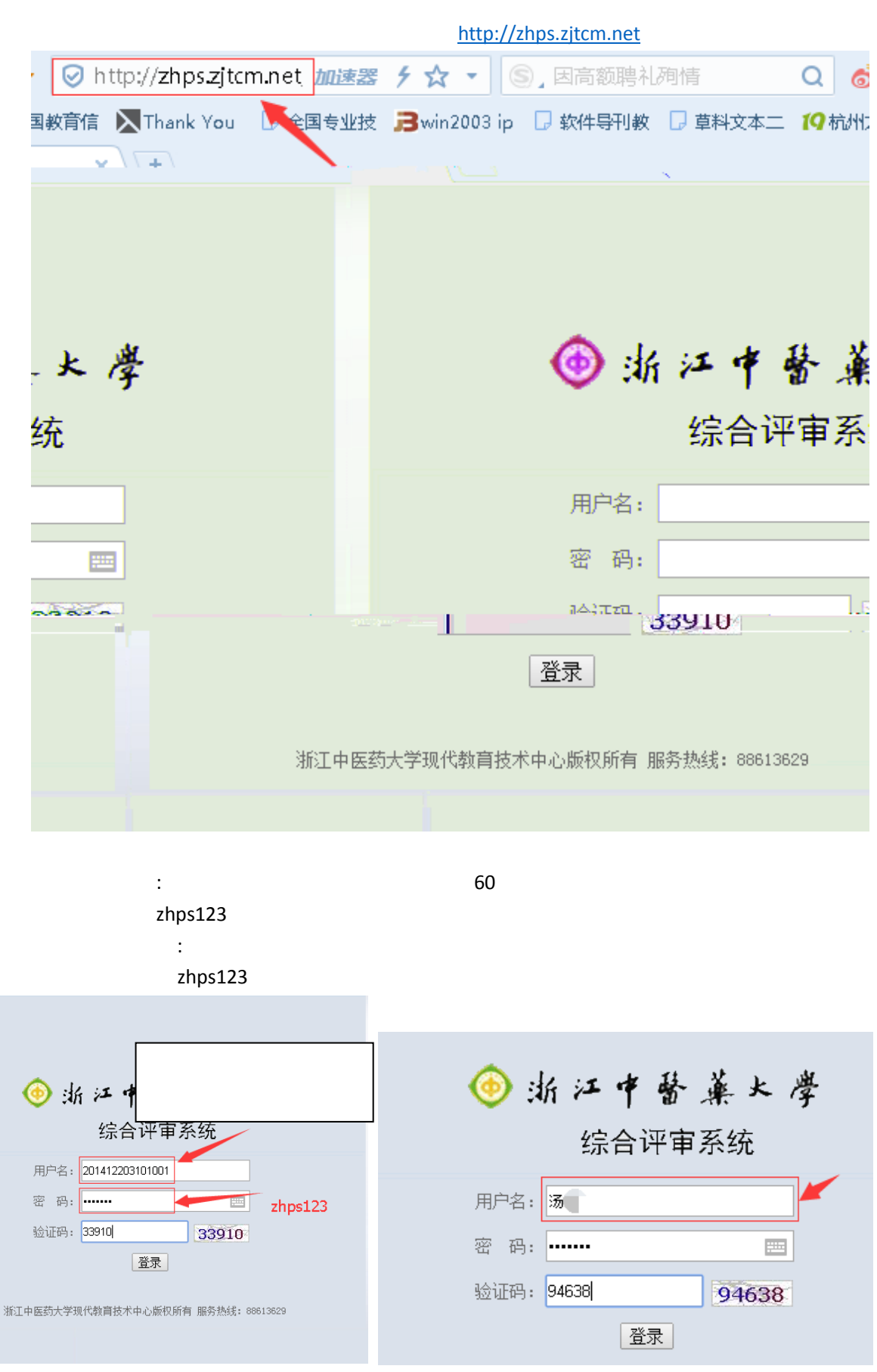

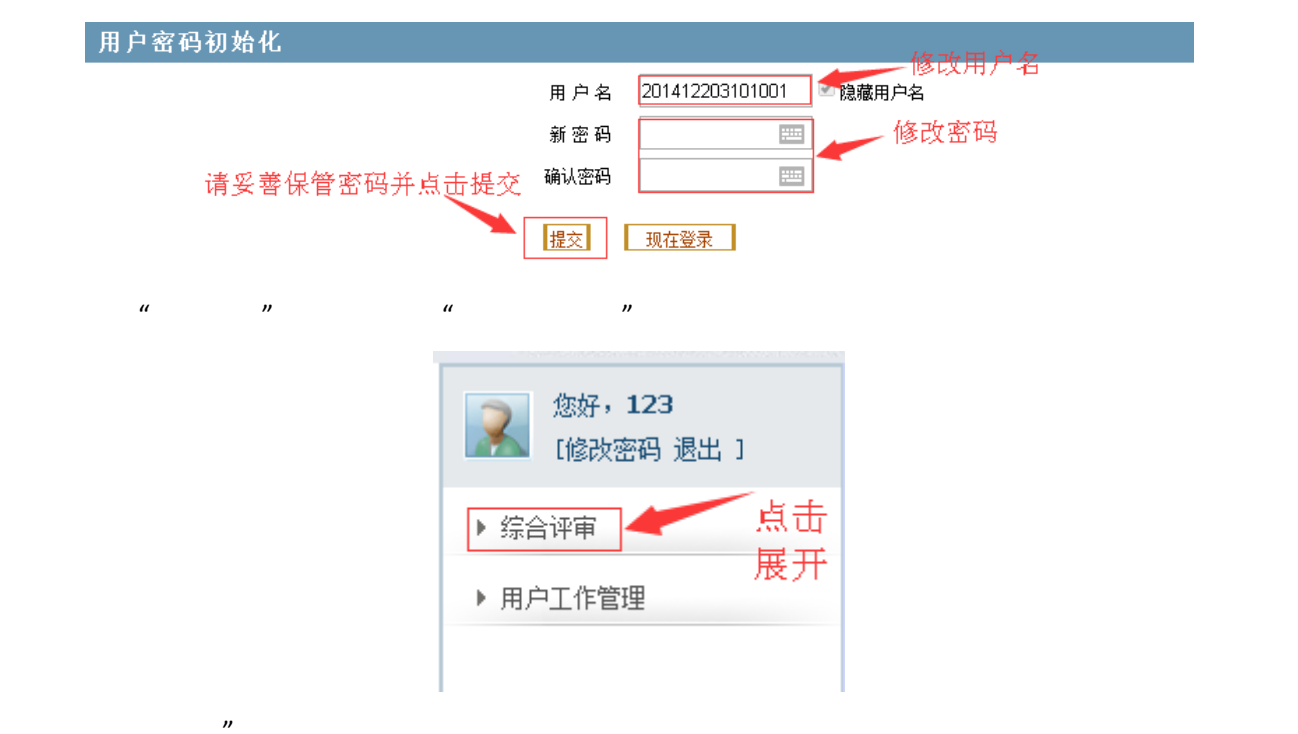

| G | 新江中医药力<br>→ Zhelianu Spinese Medical U                                           | 大学评审系统                               | e e  |            |           |                    |      |      |  |  |
|---|----------------------------------------------------------------------------------|--------------------------------------|------|------------|-----------|--------------------|------|------|--|--|
|   | 【修改密码 退出 ]                                                                       |                                      |      |            |           |                    |      |      |  |  |
|   | ▼ 综合评审                                                                           | 参与评审的活动列表                            |      |            |           |                    |      |      |  |  |
|   | □ 人事证审                                                                           | 评审活动名称                               | 主管部门 | 开始时间       | 截止时间      | 评审规则               | 评审进度 | 操作   |  |  |
|   | <ul> <li>□ 八章 F 中</li> <li>□ 项目评审</li> <li>□ 网络课程评审</li> <li>▶ 用户工作管理</li> </ul> | 2016年浙江中医药大学网络课程评审                   | 教务处  | 2016-12-20 | 2017-3-31 | 2016年浙江中医药大学网络课程评审 | 已评0  | 开始评审 |  |  |
|   |                                                                                  | ──────────────────────────────────── |      |            |           | ,                  |      |      |  |  |

| 提交评审 |  |
|------|--|

| 待评网络课程列表   |       |      |                |    |  |       |  |  |  |
|------------|-------|------|----------------|----|--|-------|--|--|--|
| 网络课程名称     | 课程负责人 | 课程类型 | 面向专业           | 状态 |  | 操作    |  |  |  |
| 护理基本技能     | 蔡华娟   | 0    | 护理学专业          | 1  |  | 打分/查看 |  |  |  |
| 专业英语 (研究生) | 叶晓    | 0    | 2015级研究生规培班外地生 | 1  |  | 打分/查看 |  |  |  |
| C程序设计基础    | 傅川    | 2    | 生物工程,制药工程      | 1  |  | 打分/查看 |  |  |  |
| 生物化学大实验    | 唐利华   | 0    | 生物科学           | 1  |  | 打分/查看 |  |  |  |
| 化工原理       | 胡晓芬   | 0    | 生物工程、制药工程      | 1  |  | 打分/查看 |  |  |  |
| 生化制药学      | 陈京    | 0    | 生物工程、制药工程      | 1  |  | 打分/查看 |  |  |  |
| 口腔正畸学实践    | 冯剑颖   | 0    | 口腔医学           | 1  |  | 打分/查看 |  |  |  |
| 口腔正畸学实践    | 冯剑颖   | 0    | 口腔医学           | 1  |  | 打分/查看 |  |  |  |
| 《生物统计学》    | 王玉    | 0    | 生物工程、制药工程      | 1  |  | 打分/查看 |  |  |  |
| 大学英语       | 林洁    | 2    | 临床、护理          | 1  |  | 打分/查看 |  |  |  |

共6页 首页 上一页 1 2 3 4 5 6 下一页 末页

/ "

|                                                                  |                            |                    |                |              | 评分等级(Ki) |     |     |     |   |
|------------------------------------------------------------------|----------------------------|--------------------|----------------|--------------|----------|-----|-----|-----|---|
| 一级<br>指标                                                         | 二級<br>指标                   | 主要<br>观测点          | 评审标准           | 分值<br>( Mi ) | А        | в   | с   | D   | E |
|                                                                  |                            |                    |                |              | 1        | 0.8 | 0.6 | 0.4 | 0 |
| 课程定<br>位、教学<br>目标、教<br>学策略<br>10分                                | 课程定<br>位、教学<br>目标、教<br>学策略 | 课程定位、教学目<br>标、教学策略 | 课程定位、較学目标、較学策略 | 10分          | 0        | 0   | 0   | 0   | 0 |
| 课程内容<br>30分                                                      | 课程内容                       | 课程内容               | 课程内容           | 30分          | 0        | 0   | 0   | 0   | 0 |
| 教学资源<br>12分                                                      | 教学资源                       | 教学资源               | 數学资源           | 12分          | 0        | 0   | 0   | 0   | 0 |
| 教学交互<br>20分                                                      | 教学交互                       | 教学交互               | 較学交互           | 20分          | 0        | 0   | 0   | 0   | 0 |
| 教学评价<br>18分                                                      | 教学评价                       | 教学评价               | 教学开价           | 18分          | 0        | 0   | 0   | 0   | 0 |
| 教学规范<br>10分                                                      | 教学规范                       | 教学规范               | 教学规范           | 10分          | 0        | 0   | 0   | 0   | 0 |
| 提示:如果您已进行评审,请先保存后再点击"下(上)一个评审"进行继续评审。如需重新评审,请先完整评审后点击保存即可。<br>保存 |                            |                    |                |              |          |     | •   |     |   |

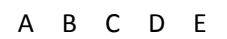

|      |                  | 提交评审         |       |         |        |       |               |                             |  |
|------|------------------|--------------|-------|---------|--------|-------|---------------|-----------------------------|--|
|      |                  | 评项目列表        |       |         |        |       |               |                             |  |
| 项目名称 |                  |              | 主要负责人 | 联系电话    | 相关链接   | 资料下载  | 状态            | 操作                          |  |
|      | 数据库系统机           | 既论           | 李志敏   |         | 相关链接   | 资料下载1 | 未评审           | 打分/查看                       |  |
|      |                  | :따나 <u>.</u> | 深枯。   |         | . 相关链接 | 盗魁下錯1 | 未证审。          |                             |  |
|      | <sup>1</sup> 839 |              |       | is also |        |       | affer Markson | An istic di sher a fara (sh |  |
|      | 1878 -           |              |       | 卡评审     |        |       |               | 操作系统                        |  |

2016 12